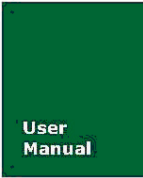

# PCICAN-9820 非智能CAN-bus接口卡

WWW.ITEK.NET.CN

产品用户手册

| 类别  | 内容                          |  |  |  |  |
|-----|-----------------------------|--|--|--|--|
| 关键词 | CAN-bus接口卡、CAN数据采集卡、PCI转CAN |  |  |  |  |
| 摘要  |                             |  |  |  |  |

北京爱泰益科科技有限公司 Beijing iTEK technology Co., LTD

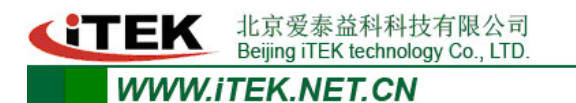

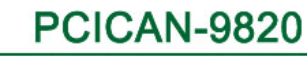

非智能CAN-bus接口卡

修订历史

| 版本    | 日期         | 原因   |
|-------|------------|------|
| V1.00 | 2011/10/09 | 创建文档 |
|       |            |      |
|       |            |      |
|       |            |      |

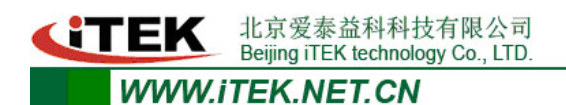

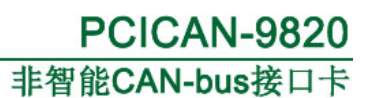

# 目 录

| 第  | 1章         | 产品简介4             |
|----|------------|-------------------|
|    | 1.1        | 概述4               |
|    | 1.2        | 产品特性5             |
| 第二 | 2章         | 硬件安装与接线6          |
|    | 2.1        | 硬件安装6             |
|    | 2.2        | 接口定义              |
|    | 2.3        | 终端电阻7             |
| 第: | 3章         | 驱动程序安装9           |
|    | 3.1        | 驱动程序安装9           |
|    | 3.2        | 驱动程序检查12          |
| 附为 | 录 1        | CAN2.0B 协议帧格式13   |
| 附为 | 录 <b>2</b> | 标准波特率设置15         |
| 附为 | 录 3        | CAN 报文滤波器设置16     |
| 附为 | 录 4        | CAN 总线通信距离(参考值)21 |
| 附表 | 录 5        | 销售清单22            |

#### 第1章 产品简介

通过本章,您可以了解北京爱泰益科科技有限公司出品的PCICAN-9820 CAN-bus接口卡的基本特性。

| 本章           | 内容提要 |
|--------------|------|
| ✓            | 概述   |
| $\checkmark$ | 产品特性 |

#### 1.1 概述

PCICAN-9820 CAN-bus 接口卡是北京爱泰益科科技有限公司开发的一款工业级计算机 PCI 总线转 CAN 总线的数据传输卡,其集成 两路 CAN-bus 接口。PCICAN-9820 接口卡支持 32 位 33MHz PCI 数据 总线,兼容 PCI2.2 规范,采用通用 PCI 连接器,用户利用它可以轻 松完成 CAN-bus 网络和 PC 之间的互连互通,可以方便、高速的采集 CAN-bus 数据。

PCICAN-9820 为工业级产品,可以工作在-20℃~+70℃的温度范 围内。CAN 口通信波特率可以在 5K~1Mbps 内任意设定。为保证良好 的 EMC 和 EMI 性能, PCICAN-9820 采用完全独立的 CAN-bus 通道,有 效避免 PC 遭受地环流的影响。同时,两路 CAN 接口均集成 CAN-bus 专用共模滤波器和 TVS 总线保护电路,为工作在电磁环境较复杂的 工业场合提供安全保障。

PCI-9820 接口卡提供 API 和多语言版本的简单应用例程,并提供调试软件,方便用户分析、控制、测试 CAN-bus 总线上的传输数据。

1.2 产品特性

- PC接口: 32位33M PCI数据总线,符合PCI2.2标准,即插即用;
- CAN控制器: NXP SJA1000;
- CAN收发器: Microchip MCP2551;
- CAN协议: CAN 2.0B规范(兼容CAN 2.0A);
- CAN通信波特率: 5K~1Mbps;
- CAN通讯接口: DB9针型插座,符合DeviceNet和CANopen标准;
- 隔离耐压: 磁隔离 DC 2500V;
- 工作温度: -20℃~+70℃;
- 储存温度: -40℃~+85℃;
- 物理尺寸:标准PCI短卡130mm×90mm。

#### 第2章 硬件安装与接线

本章内容主要介绍PCICAN-9820的安装和接口端子定义。 本章内容提要 ✓ 硬件安装 ✓ 接口定义 ✓ 终端电阻

#### 2.1 硬件安装

为保证 PCICAN-9820 接口卡能够正常使用,在安装与拆卸时请确认**计算机处于关机且断电状态**。PCICAN-9820 接口卡是静电敏感型板卡,请在安装与拆卸时注意静电防护,可佩戴防静电手套或手持办卡边缘,避免直接接触元器件。

具体安装步骤如下:

1) 关闭PC 电源;

2) 打开PC 的盖子;

3) 将PCI-9820 接口卡插入空闲的PCI 插槽;

4) 拧紧固定板卡的螺钉;

5) 打开PC 电源,此时BIOS 会自动给PCI-9820 接口卡分配中断和I/0 地址。

### 2.2 接口定义

PCICAN-9820集成两路CAN通道(通道定义顺序如图2-1),通过DB9针型连接器与CAN-bus网络进行连接。DB9 针型连接器的引脚信 号定义如图 2-2 所示。引脚定义符合DeviceNet和CANopen标准。 **・ TEK** 北京爱泰益科科技有限公司 Beijing iTEK technology Co., LTD.

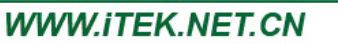

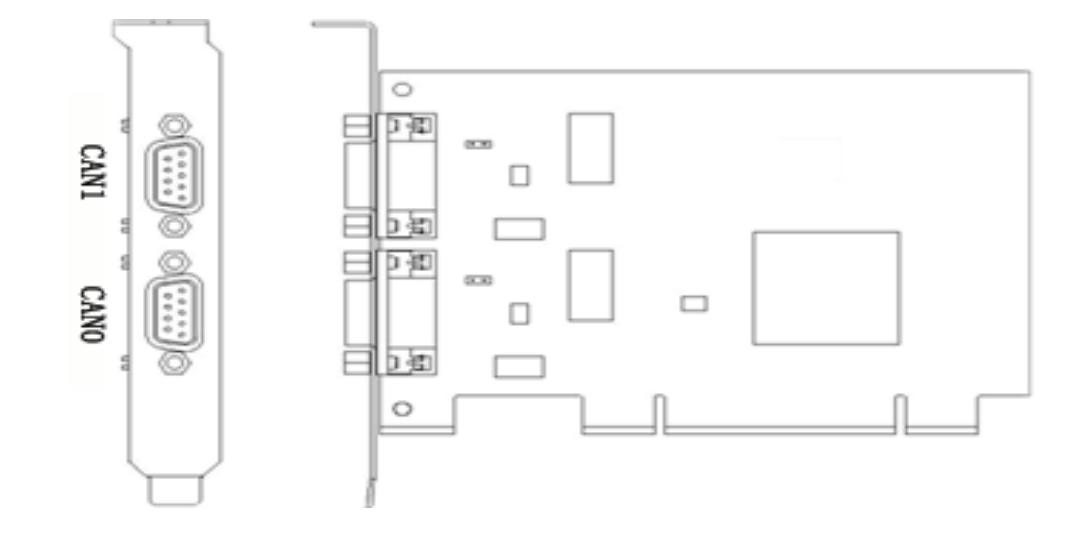

图 2-1 CAN 通道顺序定义

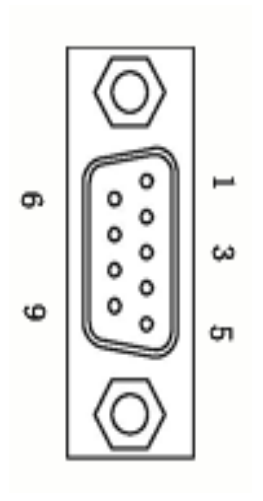

| 引脚 | 信号         | 描述        |
|----|------------|-----------|
| 1  |            | 无连接       |
| 2  | CAN_L      | CAN_L 信号线 |
| 3  | CAN_GND    | 参考地       |
| 4  |            | 无连接       |
| 5  | CAN_SHIELD | 屏蔽线       |
| 6  | CAN_GND    | 参考地       |
| 7  | CAN_H      | CAN_H 信号线 |
| 8  |            | 无连接       |
| 9  |            | 无连接       |

图 2-2 CAN 接口端子定义

#### 2.3 终端电阻

如CAN网络采用直线拓扑结构,总线的2个终端需要安装120Ω的 终端电阻。如果节点数目大于2,中间节点不需要安装120Ω 的终端 电阻如图2-3。

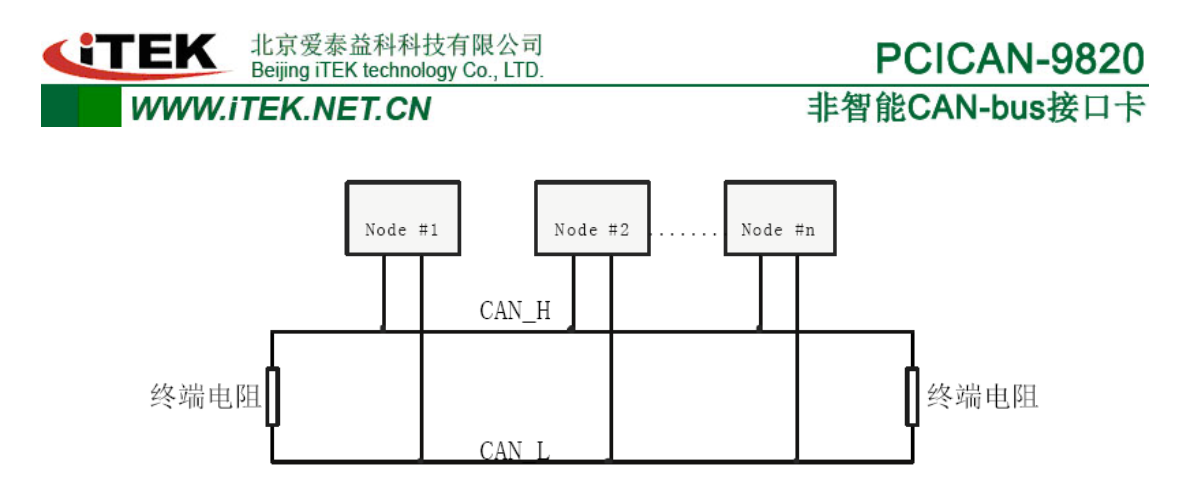

图2-3 总线拓扑结构

PCICAN-9820接口卡的每路CAN通道板上都集成了120Ω终端电 阻,可通过拨码开关S1来设定对应的CAN通道是否使用该电阻。如果 PCI-9820接口卡的对应CAN通道位于一个CAN网络的端点,请将对应通 道的拨码开关处于ON的状态。出厂时,两通道拨码开关默认连接状态, 即使用集成120Ω终端电阻。

### 第3章 驱动程序安装

本章通过 Windows XP 系统介绍 PCICAN-9820 接口卡的驱动程序如何安装。 本章内容提要

✓ 设备驱动程序安装

✔ 设备驱动程序检查

#### 3.1 驱动程序安装

1) PC 安装好 PCICAN-9820 后, 启动 PC 电源;

2)系统启动后将会提示发现新硬件,并弹出驱动安装引导窗口, 如图 3-1。如未弹出驱动安装引导窗口,请右键点击<我的电脑>,选 择<属性>,在弹出窗口的<属性>菜单中点击<设备管理器>,选择<其 他 PCI 桥设备>,右键菜单中选择<更新驱动程序>(如图 3-2 所示), 会弹出图 3-1 的对话窗口;

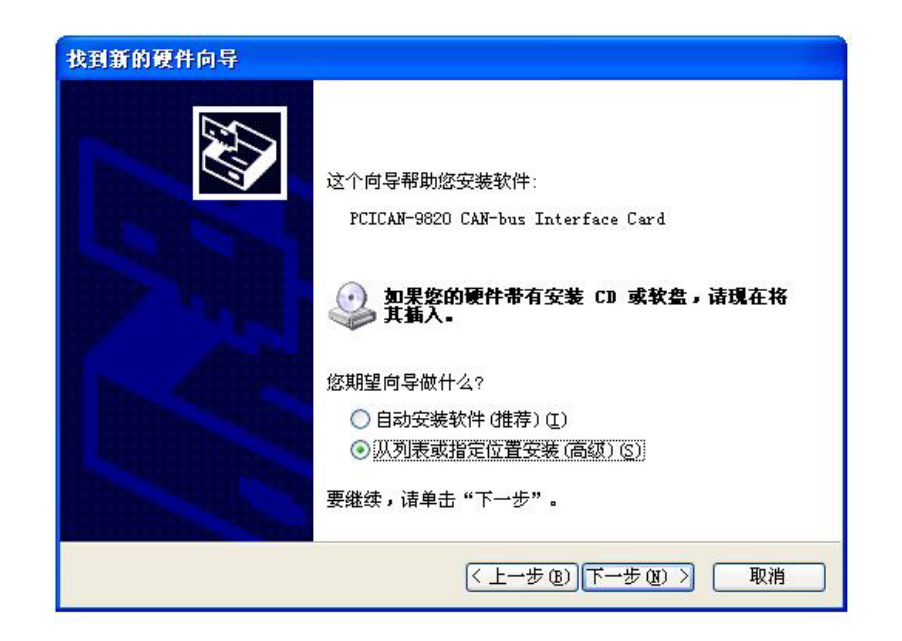

图 3-1 驱动安装引导窗口

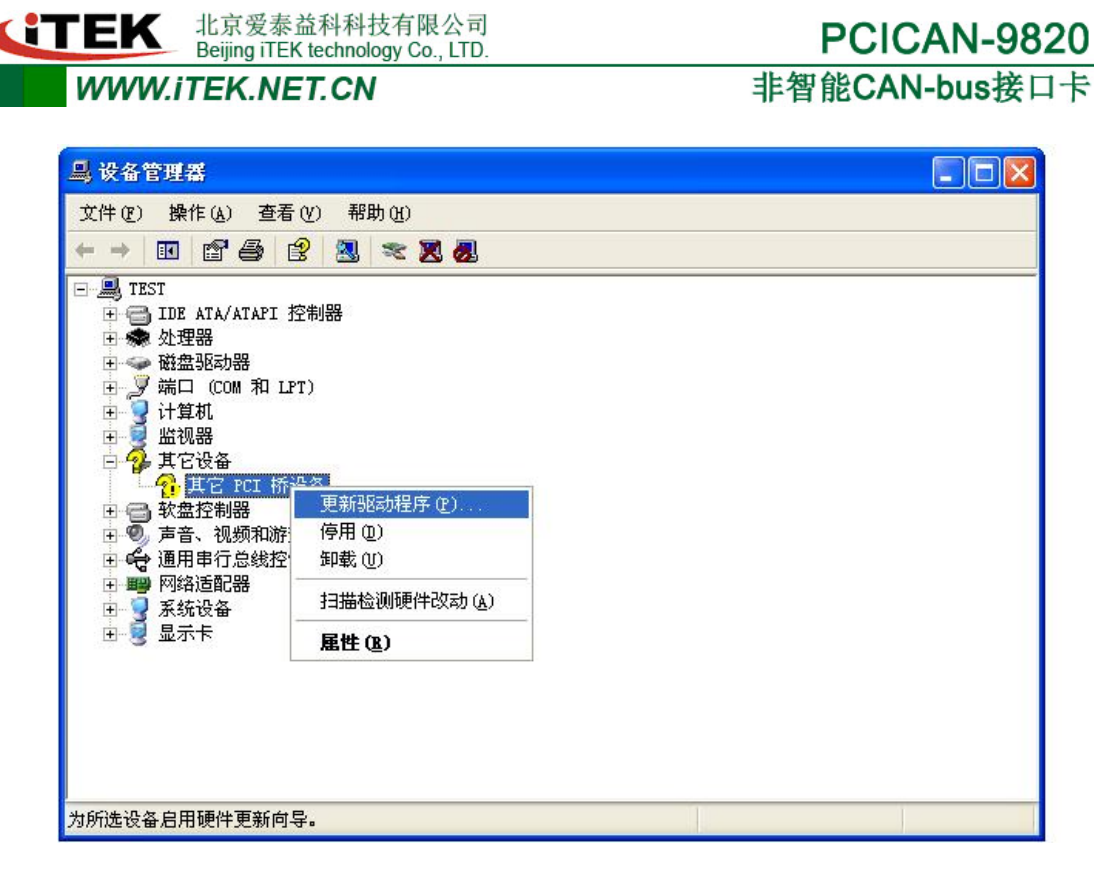

**PCICAN-9820** 

图 3-2 更新驱动

3) 在图 3-1 窗口选择〈从列表或指定位置安装〉, 点击〈下一步〉, 将安装路径指向驱动文件所在的文件夹,如图 3-3 所示;

| 浏览文件夹                    | ? 🛛  |
|--------------------------|------|
| 选择包含您的硬件的驱动程序的文件夹。       |      |
|                          |      |
| inxp_x86                 | ~    |
|                          |      |
| □ □ 元盈货科<br>□ □ □ driver |      |
| 🗀 win2k3                 |      |
| 🚞 win7                   |      |
| 💭 winxp                  |      |
|                          | ×    |
| 要查看任何子文件夹,请单击上面的 + 号。    |      |
|                          | TRAK |
| - 确定                     | 取消   |

驱动文件路径选择窗口 图 3-3

4) 在图 3-3 窗口点击<确定>按钮, 会弹出驱动正在安装界面, 如图 3-4 所示。安装完毕后系统会提示驱动安装成功,如图 3-5 所

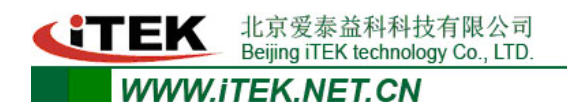

示;

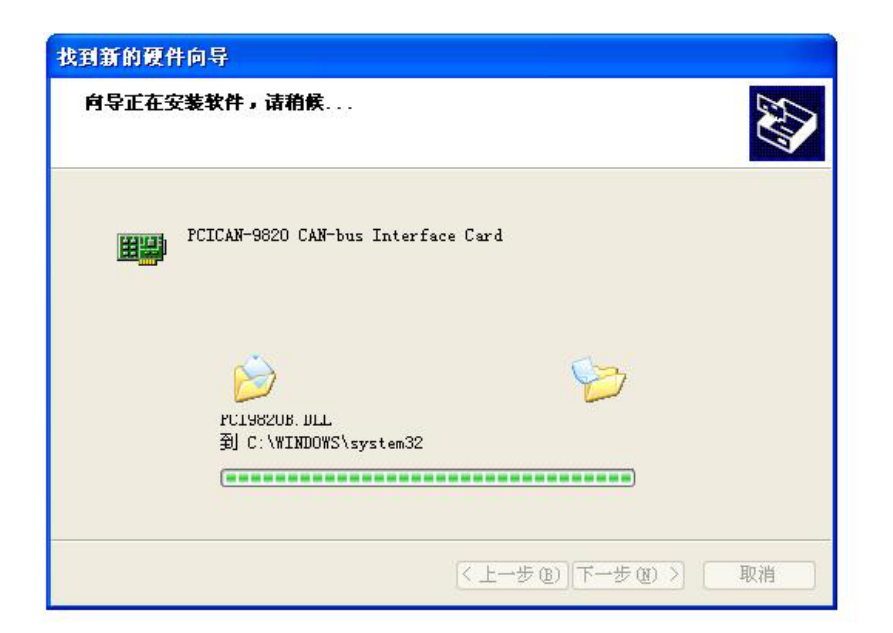

## 图 3-4 驱动安装进度界面

| 找到新的硬件向导    |                                    |
|-------------|------------------------------------|
|             | 完成找到新硬件向导                          |
|             | 该向导已经完成了下列设备的软件安装:                 |
|             | PCICAN-9820 CAN-bus Interface Card |
|             |                                    |
| Part of the |                                    |
| 4894        |                                    |
|             |                                    |
|             | 要关闭向导,请单击"完成"。                     |
|             | (<上一步 (B) 完成 取消                    |

图 3-5 驱动安装完成界面

5)出现图 3-5 的界面后,代表驱动已经安装完,点击<确定>按 钮后,PCICAN-9820 就可以正常使用了。

#### 3.2 驱动程序检查

下面以WinXP操作系统为例,说明如何检查PCICAN-9820接口卡驱动是否正确安装。

1) 打开WINDOWS 设备管理器

鼠标右击桌面上<我的电脑>图标,从下拉菜单中选取<属性>选项;然后,选择<硬件>标签,鼠标单击<设备管理器>按钮打开当前硬件设备列表,如图 3-6 所示。

| □ 设备管理器                                                                                                    |  |
|----------------------------------------------------------------------------------------------------|--|
| 文件 (2) 操作 (a) 查看 (V) 帮助 (H)                                                                                                    |  |
|                                                                                                    |  |
| <ul> <li>□ IDE ATA/ATAPI 控制器</li> <li>□ IDE ATA/ATAPI 控制器</li> <li>□ IDE ATA/ATAPI 控制器</li> <li>□ IDE ATA/ATAPI 控制器</li> <li>□ IDE ATA/ATAPI 控制器</li> <li>□ IDE ATA/ATAPI 控制器</li> <li>□ M A LPT)</li> <li>□ IDE ATA/ATAPI 控制器</li> <li>□ IDE ATA/ATAPI 控制器</li> <li>□ IDE ATA/ATAPI PROVIDE ATAPICAL AND ADDED ATAPICAL AND ADDED ATAPICAL AND A</li></ul> |  |
|                                                                                                    |  |

图3-6 驱动安装状态界面

2) 检查驱动安装状态

检查<iTEKCAN>设备类是否已经在当前硬件列表中,并且设备描述符为<PCICAN-9820 Interface Card>。设备图标上没有黄色"!" 符号或红色"X"符号存在,表示设备驱动安装正确并可以使用。

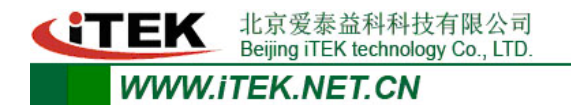

PCICAN-9820 非智能CAN-bus接口卡

#### 附录1 CAN2.0B 协议帧格式

#### CAN2.0B 标准帧:

CAN 标准帧信息为 11 个字节,包括两部分:信息和数据部分。前 3 个字节为信息部分。

|       | 7      | 6     | 5     | 4     | 3     | 2     | 1     | 0     |
|-------|--------|-------|-------|-------|-------|-------|-------|-------|
| 字节1   | FF     | RTR   | X     | ×     |       | DLC(数 | 据长度)  |       |
| 字节2   | ID. 10 | ID. 9 | ID. 8 | ID. 7 | ID. 6 | ID. 5 | ID. 4 | ID. 3 |
| 字节 3  | ID. 2  | ID. 1 | ID. 0 | ×     | ×     | ×     | ×     | ×     |
| 字节 4  |        | 数据1   |       |       |       |       |       |       |
| 字节 5  |        | 数据 2  |       |       |       |       |       |       |
| 字节 6  |        | 数据 3  |       |       |       |       |       |       |
| 字节 7  |        | 数据 4  |       |       |       |       |       |       |
| 字节 8  |        | 数据 5  |       |       |       |       |       |       |
| 字节 9  |        | 数据 6  |       |       |       |       |       |       |
| 字节 10 |        | 数据 7  |       |       |       |       |       |       |
| 字节 11 | 数据 8   |       |       |       |       |       |       |       |

说明:

字节1为帧信息,第7位(FF)表示帧格式,在标准帧中,FF= 0;第6位(RTR)表示帧的类型,RTR=0表示为数据帧,RTR=1表示 为远程帧;DLC表示在数据帧时实际的数据长度。

字节2、3为报文识别码,11位有效。

字节 4~11 为数据帧的实际数据,远程帧时无效。

## PCICAN-9820

非智能CAN-bus接口卡

#### CAN2.0B 扩展帧

CAN 扩展帧信息为 13 个字节,包括两部分,信息和数据部分。

前5个字节为信息部分。

|       | 7      | 6      | 5      | 4      | 3      | 2      | 1      | 0      |
|-------|--------|--------|--------|--------|--------|--------|--------|--------|
| 字节1   | FF     | RTR    | ×      | ×      |        | DLC(数  | 据长度)   |        |
| 字节 2  | ID. 28 | ID. 27 | ID. 26 | ID. 25 | ID. 24 | ID. 23 | ID. 22 | ID. 21 |
| 字节 3  | ID. 20 | ID. 19 | ID. 18 | ID. 17 | ID. 16 | ID. 15 | ID. 14 | ID. 13 |
| 字节 4  | ID. 12 | ID. 11 | ID. 10 | ID. 9  | ID. 8  | ID. 7  | ID. 6  | ID. 5  |
| 字节 5  | ID. 4  | ID. 3  | ID. 2  | ID. 1  | ID. 0  |        |        |        |
| 字节 6  |        | 数据1    |        |        |        |        |        |        |
| 字节 7  |        | 数据 2   |        |        |        |        |        |        |
| 字节 8  |        | 数据3    |        |        |        |        |        |        |
| 字节 9  |        | 数据 4   |        |        |        |        |        |        |
| 字节 10 |        | 数据 5   |        |        |        |        |        |        |
| 字节 11 |        | 数据 6   |        |        |        |        |        |        |
| 字节 12 |        | 数据 7   |        |        |        |        |        |        |
| 字节13  | 数据 8   |        |        |        |        |        |        |        |

#### 说明:

字节1为帧信息,第7位(FF)表示帧格式,在扩展帧中,FF =1;第6位(RTR)表示帧的类型,RTR=0表示为数据帧,RTR=1表 示为远程帧;DLC表示在数据帧时实际的数据长度。

字节 2~5 为报文识别码, 其高 29 位有效。

字节 6~13 为数据帧的实际数据,远程帧时无效。

北京爱泰益科科技有限公司 Beijing iTEK technology Co., LTD.

WWW.iTEK.NET.CN

非智能CAN-bus接口卡

## 附录2 标准波特率设置

|    | 波特率   | BTRO | BTR1 |
|----|-------|------|------|
| 1  | 5     | BF   | FF   |
| 2  | 10*   | 31   | 1C   |
| 3  | 20*   | 18   | 1C   |
| 4  | 40    | 87   | FF   |
| 5  | 50*   | 09   | 1C   |
| 6  | 80    | 83   | FF   |
| 7  | 100*  | 04   | 1C   |
| 8  | 125*  | 03   | 1C   |
| 9  | 200   | 81   | FA   |
| 10 | 250*  | 01   | 1C   |
| 11 | 400   | 80   | FA   |
| 12 | 500*  | 00   | 1C   |
| 13 | 666   | 80   | Вб   |
| 14 | 800*  | 00   | 16   |
| 15 | 1000* | 00   | 14   |

注:带\*号的是CiA协会推荐的波特率。

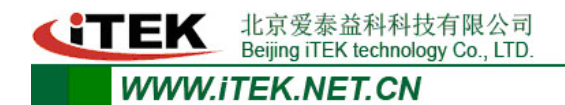

#### 附录3 CAN 报文滤波器设置

转换器的 CAN 报文滤波器是基于 PHILIPS 公司 CAN 控制器 SJA1000 的 PeliCAN 模式来进行设计的。SJA1000 的滤波器由4 组 (4 字节)验收代码寄存器(ACR)和4 组(4 字节)验收屏蔽寄存 器(AMR)构成。ACR 的值是预设的验收代码值,AMR 值是用来表征 相对应的 ACR 值是否用作验收滤波。

滤波的一般规则是:每一位验收屏蔽分别对应每一位验收代码, 当该位验收屏蔽位为1的时候(即设为无关),接收的相应帧ID 位无 论是否和相应的验收代码位相同均会表示为接收;但是当验收屏蔽位 为0 的时候(即设为相关),只有相应的帧ID 和相应的验收代码位值 相同的情况才会表示为接收。并且只有在所有的位都表示为接收的时 候,CAN 控制器才会接收该帧报文。

滤波的方式上又分"单滤波"和"双滤波"两种。并且在标准帧 和扩展帧情况下滤波又略有不同。在配置软件的"自定过滤屏蔽码" 的情况下开放滤波器所有功能。现阐述如下:

1. 单滤波配置

这种滤波器配置方式可以定义成一个长滤波器。滤波器字节和信息字节之间位的对应关系取决于当前接收帧格式。

标准帧: 在帧格式为标准帧时,在验收滤波中仅使用ACR前两个 字节(ACR3和ACR4)中的部分数据(低11位)来存放过滤验收码。同 样,过滤屏蔽码也只采用AMR3和AMR4的低11位。在AMR的位为0时(意

# Beijing iTEK technology Co., LTD.

TEK

北京爱泰益科科技有限公司

为相关),当ACR的相对应位(如ACR1.0对应AMR1.0,同时也和ID.00 相对应)和接收帧标识的对应位值相同时,表现为"可接收"(逻辑 1);当两者不等时表现为"不接收"(逻辑0)。或者当AMR的位为1 时,无论ACR的相对应位和接收帧标识的对应位值是否相同,均表现 为"可接收"(逻辑1)。

对于一个成功接收的信息所有单个位的比较后都必须发出接收 信号。如图 1所示。

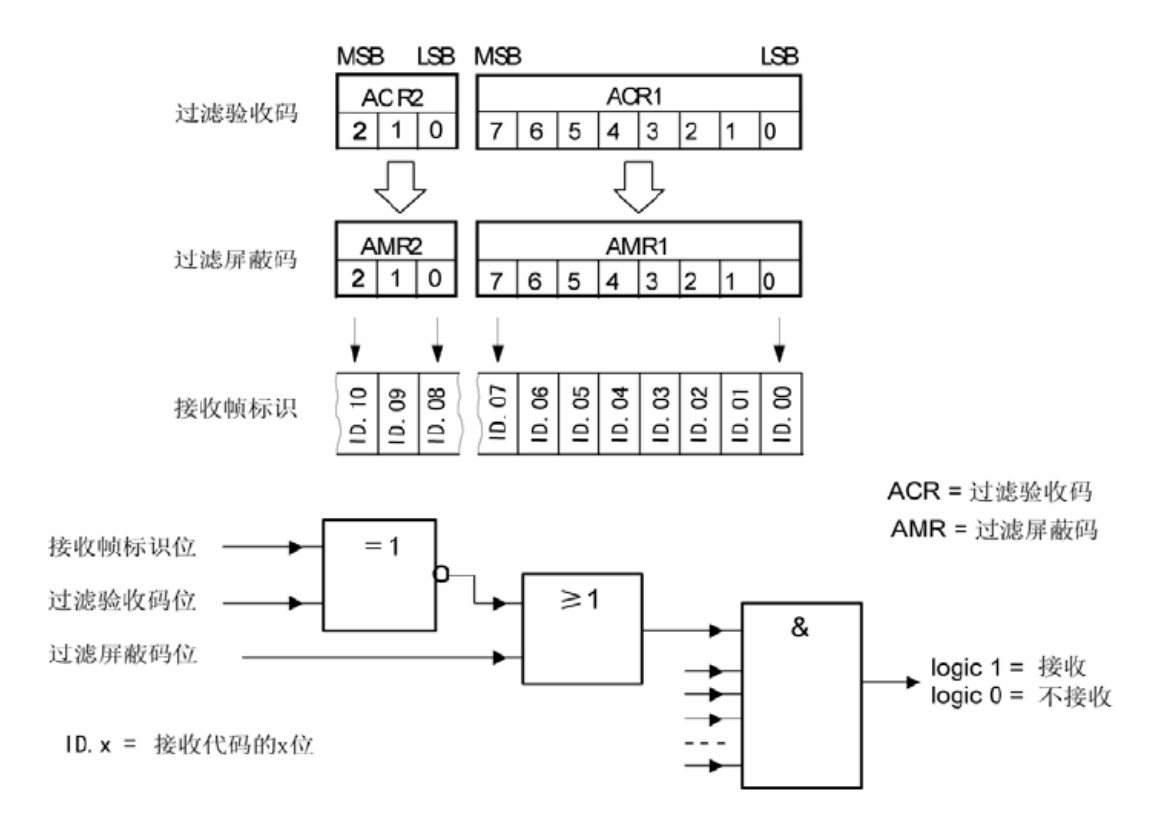

图 1 标准帧单滤波示意图

**扩展帧:**在帧格式为扩展帧时,由于帧标识是29 位,所以在验 收滤波中使用ACR 的四个字节中的部分数据(低29 位)来存放过滤 验收码。同样,过滤屏蔽码也只采用AMR的低29 位。

接收逻辑关系和标准帧相同,逻辑表示如图 2 所示。

**:TEK** 北京爱泰益科科技有限公司 Beijing iTEK technology Co., LTD.

#### WWW.iTEK.NET.CN

## PCICAN-9820

非智能CAN-bus接口卡

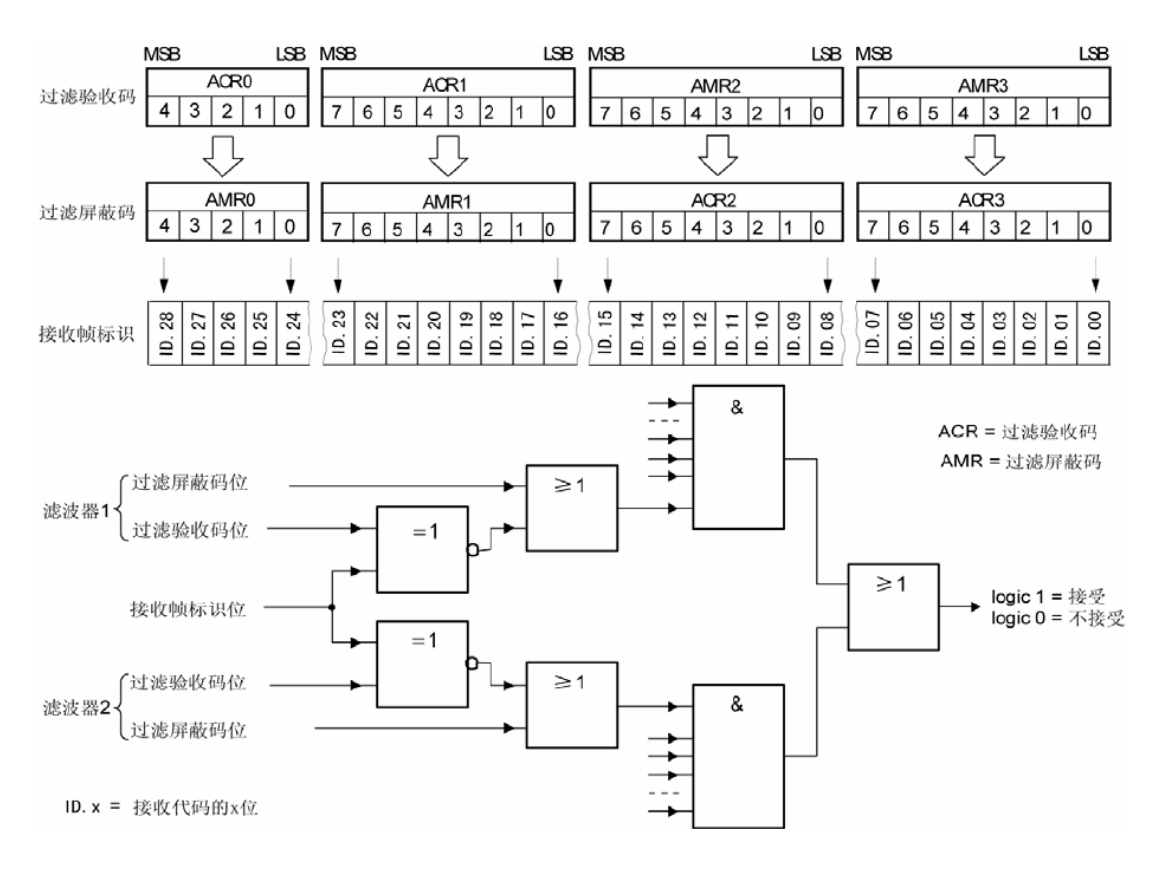

图 2 扩展帧单滤波示意图

#### 2. 双滤波配置

这种配置可以定义两个短滤波器。一条接收的信息要和两个滤波器比较来决定是否放入接收缓冲器中。至少有一个滤波器发出接受信号,接收的信息才有效。滤波器字节和信息字节之间位的对应关系取决于当前接收的帧格式。

标准帧:对于标准帧,那么则相当于有两个单滤波情况下的滤波器对接收帧标识进行滤波。接收逻辑如图 3 所示。

为了能成功接收信息,一组滤波器的单个位的比较时均要表示为 接收。

两组滤波器至少有一组表示接收该帧才会被接收。

**「TEK** 北京爱泰益科科技有限公司 Beijing iTEK technology Co., LTD.

WWW.iTEK.NET.CN

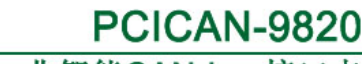

非智能CAN-bus接口卡

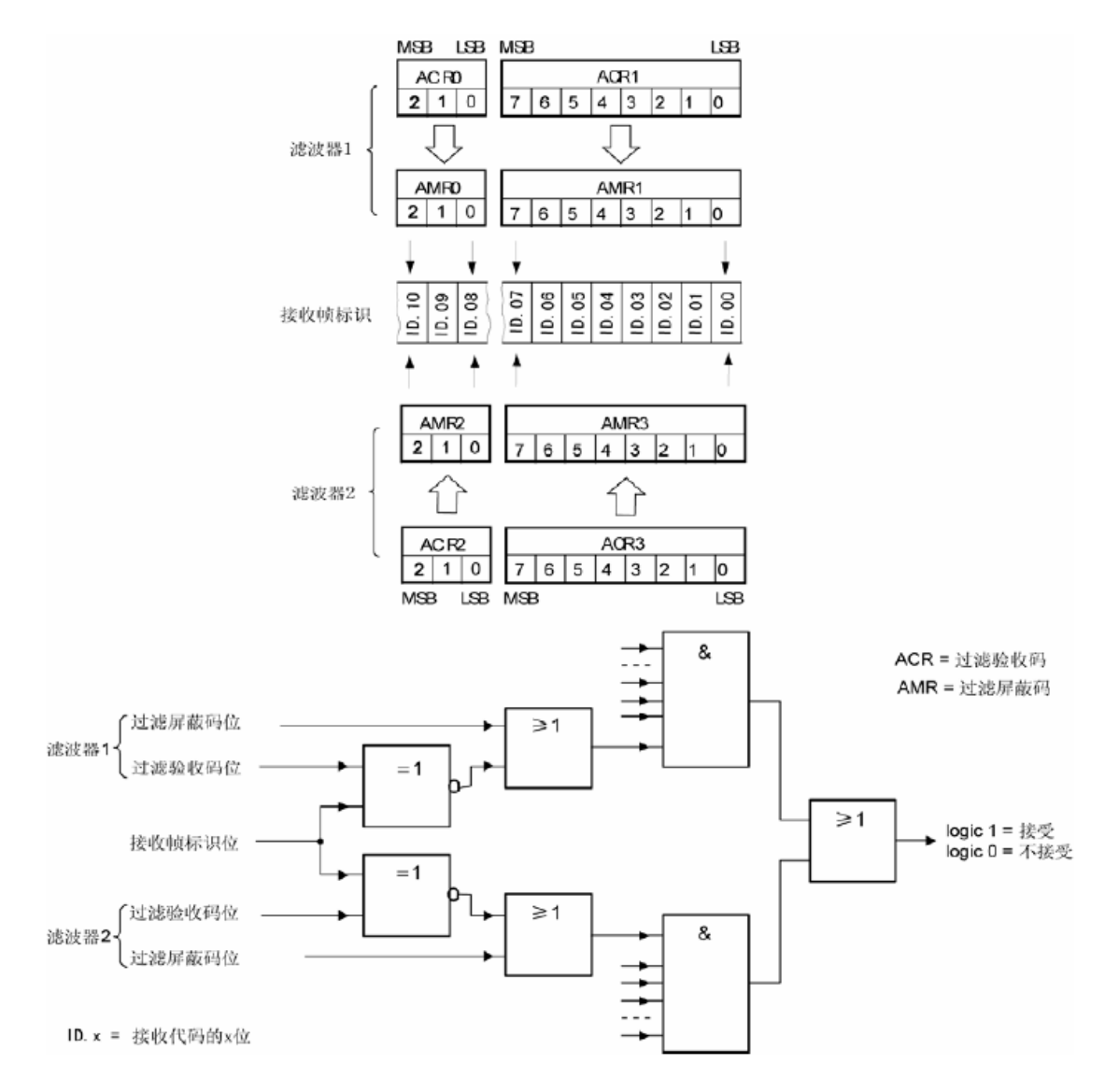

图 3 标准帧双滤波示意图

**扩展帧:**对于扩展帧,定义的两个滤波器是相同的。两个滤波器都只比较扩展识别码的前两个字节——ID. 28到ID. 13,而不是全部的29位标识。如图 4 所示。为了能成功接收信息,一组滤波器的单个位的比较时均要表示为接收。

两组滤波器至少有一组表示接收该帧才会被接收。

- 19 -

**・TEK** 北京爱泰益科科技有限公司 Beijing iTEK technology Co., LTD.

#### WWW.iTEK.NET.CN

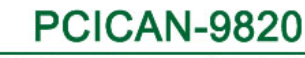

非智能CAN-bus接口卡

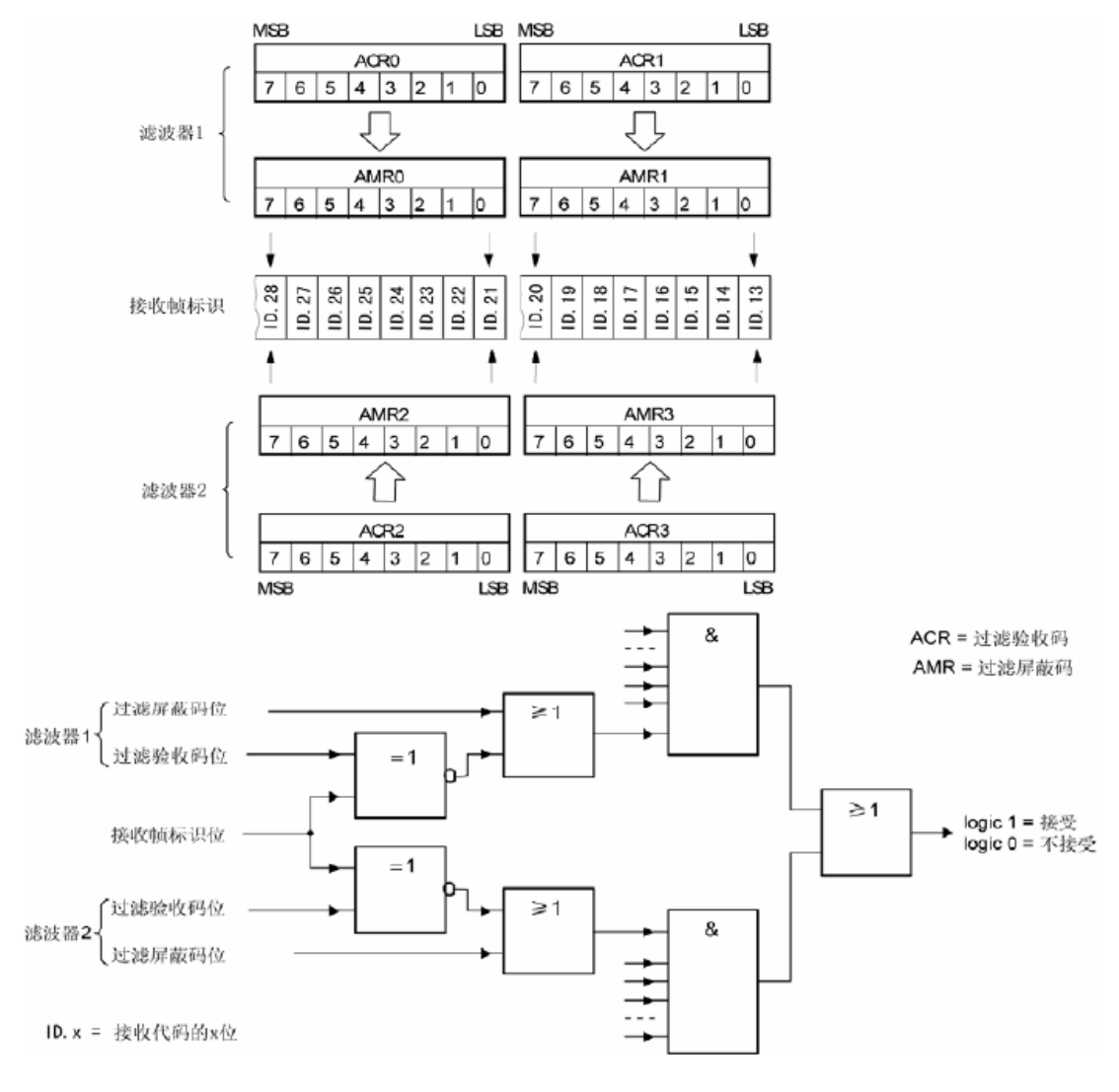

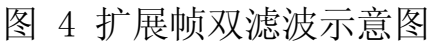

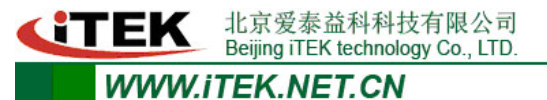

非智能CAN-bus接口卡

## 附录4 CAN 总线通信距离 (参考值)

| 波特率    | 最大通信距离 |
|--------|--------|
| (kbps) | (m)    |
| 1000   | 40     |
| 500    | 130    |
| 250    | 270    |
| 125    | 530    |
| 100    | 620    |
| 50     | 1300   |
| 20     | 3300   |
| 10     | 6700   |
| 5      | 10000  |

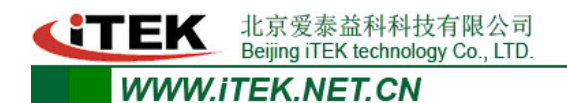

PCICAN-9820 非智能CAN-bus接口卡

## 附录5 销售清单

| 序号 | 名称              | 数量 | 单位 | 说明                   |
|----|-----------------|----|----|----------------------|
| 1  | PCICAN-9820 接口卡 | 1  | 套  |                      |
| 2  | 配套光盘            | 1  | 套  | 包括使用手册、设备驱动、<br>函数库等 |